## Návod k obsluze

Bezdrátový přístupový bod/klient/router

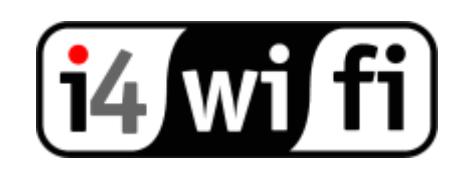

## Připojení AP

- 1. PC připojte ethernetovým kabelem do LAN portu přístupového bodu (AP)
- 2. Po připojení zdroje nechte AP nabootovat, což trvá přibližně 25s.
- 3. Správnou funkci indikují 3 LEDky:
  - Power
  - WLAN
  - LAN
- 4. Ujistěte se, že ve vlastnostech připojení Vašeho PC máte nastavenou adresu z rozsahu 192.168.x.x 192.168.y.y, maska podsítě 255.255.255.0. dle přiloženého anglického manuálu

## Konfigurace zařízení

- 5. Do Vašeho prohlížeče zadejte adresu **192.168.z.z**. Budete vyzváni k zadání uživatelského jména a hesla. Tato pole a přesnou IP adresu vyplňte dle instrukcí v anglickém manuálu a stiskněte OK.
- 6. V okně TCP/IP settings zvolte, zda je AP přidělena adresa automaticky (DHCP enable), nebo má svou (DHCP disable) - výchozí nastavení. V této záložce dále můžete konfigurovat IP adresu AP, klonování MAC adresy, DHCP server, případně porty WAN a LAN, apod.
- 7. V okně wireless settings se konfiguruje:
  - Mód zařízení AP/client/bridge (WDS)/repeater(WDS)
  - SSID (název sítě)
  - Vysílací kanál
- 8. V Show active clients, pak jsou vidět asociovaní klienti
- 9. V záložce security nastavte zabezpečení Vaší sítě dle instrukcí od poskytovatele připojení.
- 10. V případě nedostupnosti zařízení na výchozí adrese nebo jiného problému v komunikaci mezi LAN portem a PC stiskněte na zadní straně zařízení tlačítko reset po dobu 10 vteřin. Tímto změníte všechny hodnoty do výchozího nastavení.

V dalších záložkách můžete měnit heslo, upgradovat firmware apod. Více v přiloženém manuálu nebo na stránkách www.i4wifi.cz.